# **InstAlert 18 Quick Start Guide**

Thank you for purchasing an **All Traffic Solutions InstAlert 18** data-enabled variable message sign. This Quick Start Guide will show you how to install, power, and configure your new sign.

**NOTE:** If your purchase includes the Integrated Solar option, please refer to either the ATS 3 Trailer with Integrated Solar Setup Guide or Pole Mounting Signs with Integrated Solar Option that came with your sign and available on www.alltrafficsolutions.com/support.

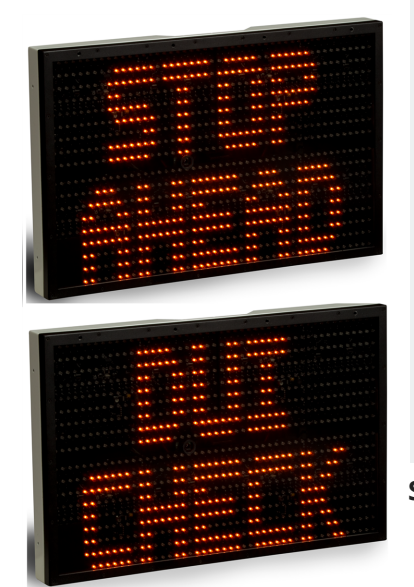

#### Before you take to the road

Perform the following setup steps in your shop, before you take the InstAlert to the roadside:

- Step 1 Unpacking the equipment, below
- Step 2 Charging the batteries, on the next page
- *Step 3 Installing the batteries*, on the next page
- Step 4 Choosing a site, on the next page

#### At the roadside

- Step 5 Configuring the InstAlert locally, on page 3
- Step 6 Mounting the InstAlert, on page 5

Scan or click the QR code for a brief installation video>>>

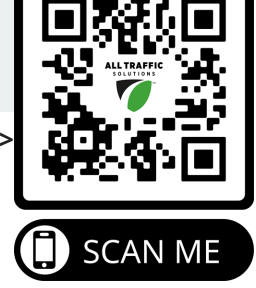

LL TRAFFIC

## Step 1 Unpacking the equipment

Upon receiving your new InstAlert, check to ensure that you have all of the items ordered. If you notice any damage or missing items, contact ATS <u>Customer Support</u> immediately.

Remove the InstAlert, batteries, charger, and other optional equipment from the boxes.

If your InstAlert includes batteries, you should fully charge them before deployment, as explained in *Step 2 Charging the batteries*, on the next page. InstAlert signs can accommodate up to two lithium batteries internally. Although only one battery is required, two batteries are recommended to increase average sign runtime. Without a solar panel, continuous runtime with two batteries is typically between 2 and 4 days.

For all steps involving batteries, repeat for the second battery as necessary.

#### To remove the batteries:

- A. In a sheltered environment, place the InstAlert face down on a flat surface and remove the mounting bracket by unlocking the lock with the supplied key and lifting up on the bottom of the bracket. Pull to remove.
- B. Next, remove the battery compartment cover by removing the thumb screws. Set the key, bracket, and thumb screws aside.
- C. Slide the battery or batteries out of the battery compartment, as shown in *Figure 1*, below.
- D. Disconnect the connectors, as shown in *Figure 1*, below.

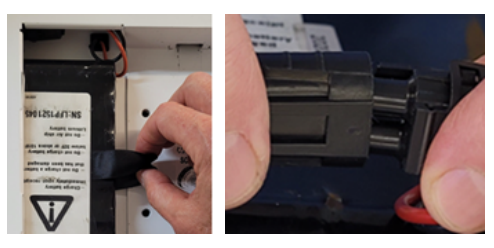

*Figure 1, Slide the battery (left) Disconnect/connect (right)* 

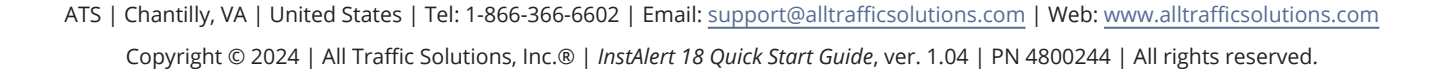

# Step 2 Charging the batteries

If your InstAlert includes batteries, it arrives with the batteries partially charged and they need to be fully charged before deployment.

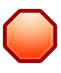

WARNING: RISK OF ELECTRIC SHOCK AND DAMAGE TO EQUIPMENT The charger is not intended for outdoor use. Only charge and store the batteries in a controlled environment.

- A. Connect a battery to the charger.
- B. Plug the charger cable into a power outlet. The light on the charger displays red while charging and changes to green when charging is nearly complete. A charge can take up to 11 hours for the 12V 16.5Ah LFP batteries supplied with the sign.
- C. When the indicator on the battery charger turns green, repeat for the second battery if applicable, and then proceed to the next step.
- D. Disconnect the battery from the charger.

# Step 3 Installing the batteries

Follow these steps to install the charged batteries.

CAUTION: Use only the SHORT (3/8"-length) thumb screws to fasten the battery covers. Do NOT use longer screws in these holes. Screws longer than 3/8" can damage the sign LEDs.

- A. Place the InstAlert face down on a flat surface and remove the mounting bracket and battery cover.
- B. Connect the battery wiring harness to the connector inside the battery compartment, as shown in *Figure 1*, on the previous page.
- C. Tuck the connector into the space in the top of the battery compartment.
- D. Holding the connector in place, slide the battery into the compartment.
- E. Replace the cover and fasten it down using the thumb screws.

# Step 4 Choosing a site

Next, you'll need to set up a site for your InstAlert. Here are the basic steps and options you'll need to perform:

- A. **Select a street location**: Carefully consider the physical characteristics of the roadway to ensure optimal performance of the sign and solar panel. See *Selecting a physical location*, on the facing page.
- B. Create and assign a Site in TraffiCloud to hold your data:

Option 1: If you have a Traffic Suite Software subscription,

- i. On the TraffiCloud Web portal, click **Sites** and then click the plus sign 🛨 to create a new Site,
- ii. Assign the site to your device: On the **Equipment** page for your device, go to **General > Assigned Site**.

**Option 2**: If you have a license to use the TraffiCloud mobile app, on the navigation menu, tap the **Site**.

#### Management tab and then click the Plus button

**Option 3**: If you'll be using the TraffiCloud Sign Manager application on your PC, on the TraffiCloud Web portal,

click **Sites** and then click the plus sign 🛨 to create a new Site. Then, assign your data to this Site when you upload it using the application.

For detailed instructions:

• See the video "Creating and Assigning Sites" (select a video based on your sign type) from the <u>TraffiCloud Training</u> <u>Hub</u>.  If you have the Traffic Suite Software, in the Trafficloud User Guide see "Creating a Site" and "Assigning a Site to your device."

## **Selecting a physical location**

The site you select for the InstAlert will vary with your requirements, however you should generally adhere to the following guidelines:

| Guideline                                     | What to do                                                                                                    |  |
|-----------------------------------------------|----------------------------------------------------------------------------------------------------|--|
| Choose a flat<br>location                     | Choose a location on a flat straight road section, directly adjacent to the roadway, where the line of sight from the InstAlert to the roadway will be uninterrupted by other traffic lanes, parked vehicles, or sidewalks.                                                                                                    |  |
|                                               | Consider how the location may develop with time, such as growth of trees or construction of other new structures that may block the InstAlert or solar panel.                                                                                                    |  |
| Ensure<br>appropriate<br>sunlight             | a location where can be installed higher up on the pole and will remain unobstructed in terms of sunlight throughout the day.                                                                                                    |  |
| Choose the<br>distance<br>from the<br>roadway | Ideally, place the InstAlert within 12 ft. (3.7 m) of the roadway.                                                                                                    |  |
| Set the<br>mounting<br>height                 | Attach the InstAlert to the pole at a height anywhere from 5 ft. 6 in. at the bottom of the device to 8 ft. (between 1.7 m and 2.5 m) at the top of the device.                                                                                                    |  |
| Choose your<br>pole type                      | You can secure the pole bracket to any type of pole using banding straps, lag screws, or nuts and bolts. The included banding straps are sized to mount the InstAlert either to a 2-in. (5-cm) Telespar-type pole, a 4-in to 5-in. (10-cm to 13-cm) diameter round metal pole, or a 4-in. x 4-in. (10 cm x 10 cm) wooden pole. For larger poles, you'll need longer banding straps, available from hardware stores. |  |
| Use a stable<br>structure                     | Mount the InstAlert on a stable and firm structure. Avoid structures that are likely to be affected by wind or rain.                                                                                                    |  |

# Step 5 Configuring the InstAlert locally

Use this topic for help with configuring the sign at the roadside and for powering up the device.

*If you have a TraffiCloud subscription*, you should use this step only to power on your InstAlert and instead configure the InstAlert on the TraffiCloud Web portal, creating a data collection site, setting the sign display options, creating messages, and setting up alerts. See the *TraffiCloud User Guide*.

*If you don't have a TraffiCloud subscription*, you can do any of the following (see details next page) to perform initial InstAlert configuration locally, either at your office or after the sign is mounted at the roadside. You can do any of following:

#### Use the InstAlert onboard buttons

» Configure the InstAlert using the onboard buttons: **Display Mode**.

## Use the TraffiCloud Mobile app for Android

» Configure the InstAlert locally using the **TraffiCloud Mobile app** for Android over a Bluetooth connection.

» Configure the InstAlert locally using **TraffiCloud Sign Manager for Windows** over the included USB connection or optional Bluetooth.

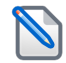

**NOTE:** Before attempting a Bluetooth connection, make sure the option was purchased for your equipment.

#### To power up the InstAlert:

» Power up the InstAlert by pressing the **Power** button on the back, inside the mounting channel.

The InstAlert will go through start-up and self-check sequences. Once the self-check is complete, the sign is ready for configuration.

#### To set up the InstAlert using the onboard buttons:

In addition to the **Power** button, you can use the onboard sign buttons to set the **Display Mode** for your sign. For details about sign modes, see *InstAlert Display Modes* on the next page.

- A. Verify or set the display mode on the InstAlert. The default is **Single Message Mode** for messageenabled signs.
- B. To change the mode, press the **Display Mode** (or **Display Settings**) button until the desired mode displays on the sign.

**Note:** To reduce the risk of tampering, the buttons deactivate five minutes after you power on the sign. To reactivate them, press the **Power** button, wait a few seconds, and press it again.

#### To connect to the sign using the TraffiCloud Mobile app for Android:

Using the TraffiCloud Mobile app you can control a wide range of tasks, such as downloading traffic data, setting the speed limit and display mode, creating Sites, message display, and checking battery power.

**Note**: If you purchased an Android tablet from us, the TraffiCloud Mobile app is pre-installed. If you have your own Android device, you can purchase a TraffiCloud Mobile perpetual license from ATS and then download the TraffiCloud Mobile app from the <u>Google Play Store</u>.

#### To connect using the app:

- A. Sign on to the **TraffiCloud Mobile app** on your Android device using your TraffiCloud credentials.
- B. Scan for your InstAlert. You can connect to any ATS device registered to your account and within Bluetooth range. Only one connection is permitted at a time.
- C. Use the Bluetooth pairing code "ATS" to connect to your InstAlert.

#### To connect to the sign using TraffiCloud Sign Manager for Windows:

- A. First, for TraffiCloud Sign Manager for Windows installation details, please see the *TraffiCloud Start-Up Instructions* included with your shipment and available from our Customer Support page at <u>https://www.alltrafficsolutions.com/support/</u>. For details about using TraffiCloud Sign Manager for Windows, in the application, click Help > Software User's Manual.
- B. Do one of the following:
  - **USB**: Plug the supplied USB-A-to-mini-B cable into the back of the sign and then into your computer. The mini-B port is located above the buttons inside the sign's mounting channel, OR

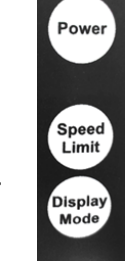

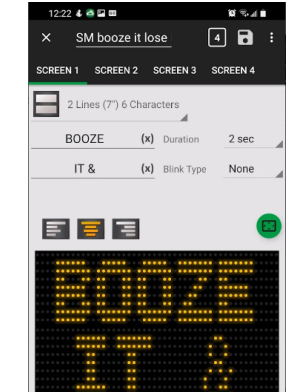

If you're connecting from an ATS trailer, connect the supplied USB cable inside the trailer battery box to your laptop computer, OR

• **Bluetooth**: Connect to the InstAlert over the optional Bluetooth connection (use pairing code "ATS"). Once the device is paired, run TraffiCloud Sign Manager and select Bluetooth under the **Connection** menu.

#### InstAlert display modes

Here is a summary of InstAlert display modes:

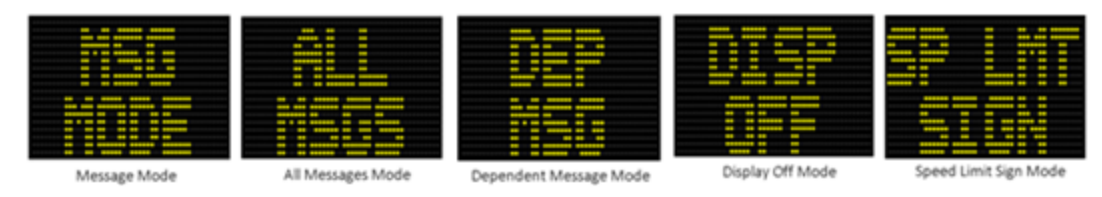

| Display<br>Mode | What you can do                                                                                                    |
|-----------------|----------------------------------------------------------------------------------------------------|
| MSG<br>MODE     | <b>Single Message</b> : Select from the messages saved in the sign to display.                                                                                                    |
| ALL<br>MSGS     | <b>All Messages</b> : Display all of the messages saved in the sign, in sequence.                                                                                                    |
| DEP<br>MSG      | <b>Dependent Messages</b> : Can be used as a timer, to display different messages based on the value of the internal timer. Often used for New Year's countdowns or public information. The timer is controlled with TraffiCloud Sign Manager. |
|                 | <b>Display Off</b> Turp off the display but the sign is still active and gathering sign status. Also, referred to                                                                                                    |
| OFF             | as "stealth mode".                                                                                                    |
| SP LMT<br>SIGN  | <b>Speed Limit Sign</b> : Set the Speed Limit to display.                                                                                                    |

## Step 6 Mounting the InstAlert

Use the instructions in this step for details about mounting the InstAlert.

#### To install the InstAlert mounting bracket:

- A. If you are mounting the InstAlert on a round pole, thread two stainless steel banding straps (not included) through the sign mounting bracket, and then tighten the bracket and straps around the pole. Thread the ends of each banding strap together and then tighten them onto the pole.
- B. If you are mounting the InstAlert on a U-shaped or square pole, bolt the sign mounting bracket to the pole using the supplied carriage bolts or U bolts and wing nuts.

The wing nuts will be concealed inside the back of the sign to prevent tampering.

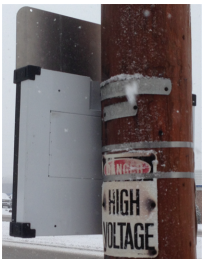

## To mount the InstAlert:

Before you mount the InstAlert, make sure it's turned on. See *Step 5 Configuring the InstAlert locally*, on page 3.

- A. Set the top channel on the back of the InstAlert onto the tab at the top of the mounting bracket.
- B. Rotate the InstAlert down until it's flush with the bracket.
- C. Push the locking pin up to lock the InstAlert into place.

# **Contacting Customer Support**

For support for your All Traffic Solutions products,

- visit the Customer Support page at <a href="https://www.alltrafficsolutions.com/support/">https://www.alltrafficsolutions.com/support/</a>,
- send email to <u>support@alltrafficsolutions.com</u>, or
- call 1-866-366-6602, Option 2, anytime between 8:00 a.m. and 6:00 p.m. Eastern Time, Monday to Friday.

## Technical documentation and training

To view technical documentation, please click the Help icon? at the top right of the TraffiCloud Web page.

For online training resources, please click or scan the QR code at right to visit our **TraffiCloud Training Videos Hub**. To discuss additional TraffiCloud training options, please contact Customer Support.

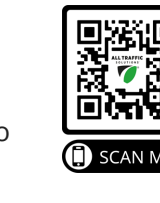

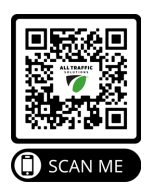

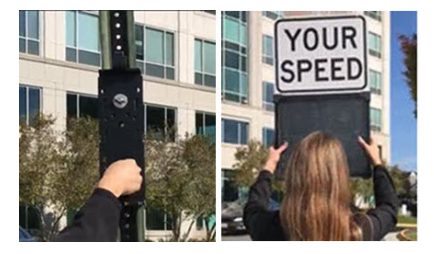

## ALL TRAFFIC SOLUTIONS®

# ATS PRODUCT WARRANTIES

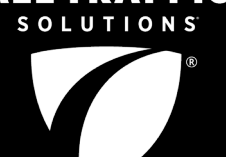

LTRAFFIC

All Traffic Solutions (ATS) is committed to providing the best value in all our products. To underscore this ongoing commitment, all ATS-manufactured signs purchased on or after January 1, 2019, come standard with a 3-year manufacturer's warranty. Products eligible for the 3-year manufacturer's warranty are Shield 12 and Shield 15 radar speed signs, SpeedAlert 18 and SpeedAlert 24 radar message displays and InstAlert 18 and InstAlert 24 variable message signs.

We also offer the ATS Premier Care Plan with your current ATS TraffiCloud<sup>®</sup> Remote Management Software subscription.

## WARRANTY COMPARISON

#### ATS Premier Care Plan & ATS 3-Year Manufacturer's Warranty

All sign batteries are discounted under the Premier Care Plan. All accessories are discounted under Premier Care except:

- Trailer-related items
- Laptops and tablets
- Solar panels
- Carrying cases

| Feature                                                                                                    | Premier Care Plan                                                                      | ATS 3-Year Manufacturer's Warranty            |
|----------------------------------------------------------------------------------------------------|----------------------------------------------------------------------------------------|-----------------------------------------------|
| Hardware defect repair                                                                                       | Entire product lifespan, provided the product has an active Premiere Care subscription | Three years from the date of delivery         |
| Dedicated Customer Support Center                                                                            | Comprehensive hardware and software troubleshooting support                            | Troubleshooting to determine hardware defects |
| Remote diagnostics by ATS Support Team                                                                       | Remote access to signs for performing comprehensive hardware and software diagnostics  | Not included                                  |
| Software and firmware updates                                                                                | Included                                                                               | Not included                                  |
| Shipping to and from ATS repair center (manufacturer defect repairs only)                                    | No charge                                                                              | No charge                                     |
| Shipping to and from ATS repair center<br>(non-manufacturer defect repair)                                   | Customer pays shipping                                                                 | Customer pays shipping                        |
| Damage resulting from misuse, abuse, or using the product in ways it was not intended                        | Covered at 50% of standard ATS repair rates                                            | Standard ATS repair charges apply             |
| Vandalism                                                                                                    | Covered at 50% of standard ATS repair rates                                            | Standard ATS repair charges apply             |
| Battery and accessory discounts                                                                              | 50% off the regular price                                                              | No discounts                                  |
| LFP battery replacement                                                                                      | 1 year + 50% off additional or replacement batteries                                   | 1 year                                        |
| SLA battery replacement                                                                                      | 1 year + 50% off additional or replacement batteries                                   | 3 months                                      |
| Trailer battery                                                                                              | 1 year                                                                                 | 6 months                                      |
| <b>Power case batteries</b><br>(Must be sent back to ATS for repair)                                         | 1 year + 50% off replacement batteries                                                 | 6 months                                      |
| Accidents                                                                                                    | Covered at 50% of standard ATS repair rates                                            | Standard ATS repair charges apply             |
| Damage due to incorrect installation or operation                                                            | Covered at 50% of standard ATS repair rates                                            | Standard ATS repair charges apply             |
| Acts of nature                                                                                               | Covered at 50% of standard ATS repair rates                                            | Standard ATS repair charges apply             |
| Normal wear and tear such as frayed cords or<br>cables, broken connectors, scratched or broken<br>enclosures | Covered at 50% of standard ATS repair rates                                            | Standard ATS repair charges apply             |

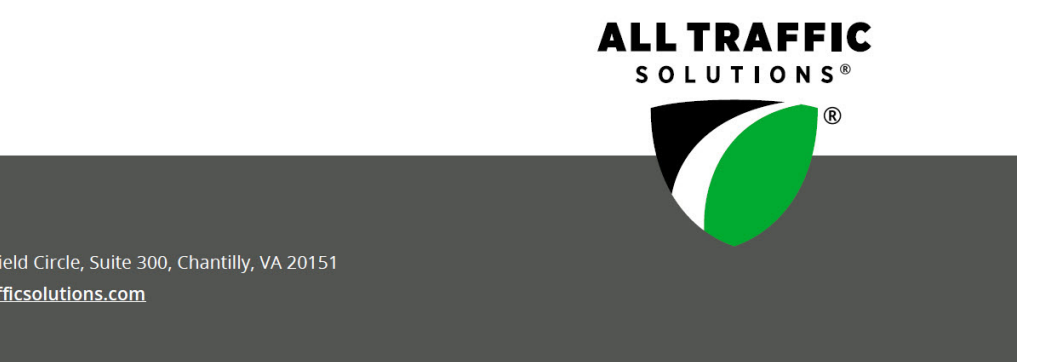

#### All Traffic Solutions

All Traffic Solutions. 14201 Sullyfield Circle, Suite 300, Chantilly, VA 20151 P. 866-366-6602 E. sales@alltrafficsolutions.com <sup>®</sup>All Traffic Solutions

ATS | Chantilly, VA | United States | Tel: 1-866-366-6602 | Email: <a href="mailto:support@alltrafficsolutions.com">support@alltrafficsolutions.com</a> | Web: <a href="mailto:www.alltrafficsolutions.com">www.alltrafficsolutions.com</a> | Web: <a href="mailto:www.alltrafficsolutions.com">www.alltrafficsolutions.com</a> | Web: <a href="mailto:www.alltrafficsolutions.com">www.alltrafficsolutions.com</a> | Web: <a href="mailto:www.alltrafficsolutions.com">www.alltrafficsolutions.com</a> | Web: <a href="mailto:www.alltrafficsolutions.com">www.alltrafficsolutions.com</a> | Web: <a href="mailto:www.alltrafficsolutions.com">www.alltrafficsolutions.com</a> | Web: <a href="mailto:www.alltrafficsolutions.com">www.alltrafficsolutions.com</a> | Web: <a href="mailto:www.alltrafficsolutions.com">www.alltrafficsolutions.com</a> | Web: <a href="mailto:www.alltrafficsolutions.com">www.alltrafficsolutions.com</a> | Web: <a href="mailto:www.alltrafficsolutions.com">www.alltrafficsolutions.com</a> | <a href="mailto:www.alltrafficsolutions.com">www.alltrafficsolutions.com</a> | <a href="mailto:www.alltrafficsolutions.com">www.alltrafficsolutions.com</a> | <a href="mailto:www.alltrafficsolutions.com">www.alltrafficsolutions.com</a> | <a href="mailto:www.alltrafficsolutions.com">www.alltrafficsolutions.com</a> | <a href="mailto:www.alltrafficsolutions.com">www.alltrafficsolutions.com</a> | <a href="mailto:www.alltrafficsolutions.com">www.alltrafficsolutions.com</a> | <a href="mailto:www.alltrafficsolutions.com">www.alltrafficsolutions.com</a> | <a href="mailto:www.alltrafficsolutions.com">www.alltrafficsolutions.com</a> | <a href="mailto:www.alltrafficsolutions.com">www.alltrafficsolutions.com</a> | <a href="mailto:www.alltrafficsolutions.com">www.alltrafficsolutions.com</a> | <a href="mailto:www.alltrafficsolutions.com">www.alltrafficsolutions.com</a> | <a href="mailto:www.alltrafficsolutions.com">www.alltrafficsolutions.com</a> | <a href="mailto:www.alltrafficsolutions.com">www.alltrafficsolutions.com</a> | <a href="mailto:www.alltr Copyright © 2024 | All Traffic Solutions, Inc.® | InstAlert 18 Quick Start Guide, ver. 1.04 | PN 4800244 | All rights reserved.